# All About RFQs: Closing, Duplicating, Adding Notes, Searching Archived RFQs

## Closing an RFQ

Once an RFQ is submitted the submitting salesperson should receive a notification of the submission along with the associated department manager for jobs or inside salesperson for orders. If no email notification is received, you can verify that the RFQ was submitted successfully via the "Open RFQs" report on the CRM dashboard or with the Open RFQs report on the report page.

|         |                                                                        |                                                                                                    |       |        |     | DASHBOAF   | RD ACCOUNTS       | LEADS ACT   | VITY QUOTES NEW PRO       | SPECT RESOURCE LIBRARY REPORTS ADMIN                                                                                                    | LOG OUT Q        |  |  |  |
|---------|------------------------------------------------------------------------|----------------------------------------------------------------------------------------------------|-------|--------|-----|------------|-------------------|-------------|---------------------------|----------------------------------------------------------------------------------------------------|------------------|--|--|--|
|         |                                                                        |                                                                                                    |       |        |     | T          |                   |             |                           | ſ                                                                                                    |                  |  |  |  |
| DAS     | НВОА                                                                   | RD                                                                                                    |       |        |     | - <b>1</b> |                   |             |                           |                                                                                                    |                  |  |  |  |
|         |                                                                        |                                                                                                    |       |        |     | IN-STO     | CK INV. LOG ACTIV | /ITY NEW PI | ROSPECT NEW ACTIVITY TICK | KER CRANE RFQ HISTORY LOG MR ROUTE/PICKU                                                                                                    | P ENTER FORECAST |  |  |  |
| O All   | Open RF                                                                | Os                                                                                                    |       |        |     |            |                   |             |                           |                                                                                                    |                  |  |  |  |
| Sunday  | Al Cycle Intrys Mindly January 1st, 2017 - Wednesday, March 16th, 2022 |                                                                                                    |       |        |     |            |                   |             |                           |                                                                                                    |                  |  |  |  |
| ZN 🔹    | DEPT 0                                                                 | ACCOUNT                                                                                                    | SALES | INSIDE | BY  | ASGD 4     | DATE              | DAYS OUT    | • ТҮРЕ                    | DESC                                                                                                    | ACTION           |  |  |  |
| 1A<br>M | HR                                                                     | American Marsh<br>Contact: <u>Ken Burton</u><br><u>185 Progress , Collierville , TN 38017</u><br><u>View   View Activity   Log REQ Activity</u>                                        | SSS   | JP2    | SSS |            | 03/16/2022        | 0           | Job RFQ Submitted         | Please Quote To Remove Old Cantilever Jib And Instal<br>A New 1 Ton Cantilever Jib With 12' Span<br>Image: Space Space S                               | CLOSE            |  |  |  |
| 1C<br>M | MR                                                                     | RELIANE ATLANTIC GROUP LLC<br>Contact: <u>Tim Busby</u><br>233 CHRIS LANE BRANDON MS 39047<br>View   View Activity   Log REQ Activity                                                  | BCZ   | UNA    | BCZ |            | 03/14/2022        | 1           | Job RFQ Submitted         | Please Update Quote On Quarterly Vibration And Ir,<br>Need To Schedule Q1 Asap                                                                                                    | CLOSE            |  |  |  |
| 1A<br>M | HR                                                                     | <u>Steel Warehouse Company, Inc.</u><br>Contact: <u>David Walden</u><br>4740 Hungerford Rd., <u>Memphis</u> , <u>TN 38118</u><br><u>View</u>   <u>View</u> Activity   Log RFQ Activity | SSS   | JP2    | SSS |            | 03/14/2022        | 2           | Job RFQ Submitted         | Rebid Quote 20946 As The Original Winner Of The Bit<br>Did Hot Quote Drives. Their Bid Was At \$85k Minus T<br>Drives So We Will Stull Be High. If We Can Close The<br>Gap David Will Strongly Consider Our Bid At This Poin<br>On the State State Sta | t CLOSE          |  |  |  |
| 1C<br>M | MR                                                                     | <u>Carlisle SynTec Inc.</u><br>Contact: <u>Brad Bross</u><br>1201 Scott Street. <u>Sanatobia</u> . <u>MS 38668</u><br>View   View Activity   Log REQ Activity                          | DLTA  | JP2    | BCZ |            | 03/11/2022        | 5           | Job RFQ Submitted         | Tuesday 3/28 Two Are Taking Borused Line Down To<br>Change Dies, One Of Their Extruder Moorne Is Guree<br>Running More Voltage Than Another Identical. The<br>Encoder Speed Is Alios Running Higher Than Other<br>400hp Extruder Motor. Ward To Run Offline Plana Test<br>Orok Us To. Please Provide Quote To Perform Site Via<br>WOO To                                                                                                    | dy CLOSE         |  |  |  |

Within the description field of this report you can see a few icons to perform various actions.

1. Eye icon to view the RFQ detail page.

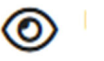

2. The tag icon to quickly add brief notes to the RFQ.

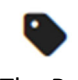

3. The Person to Person arrow to assign an RFQ (HR & CS Departments Only)

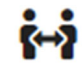

When the RFQ is received, ideally the internal Hi-Speed employee who received the notification will close the RFQ by clicking the "Close" button.

#### CLOSE

This close button will take you to a "RFQ Detail" page where you can see almost a duplicate of what the email notification provided. Along with the following:

• Link to attachments

Attached Files http://test.portal.gohispeed.com/acs-quotes/files/Pinnacle-1646330443-641.pdf

• Link to view page with all visible attachments

|    | View All Attachments                |
|----|-------------------------------------|
| JA | ACKSON MADISON COUNTY - ATTACHMENTS |

| Sales MTD:         0.00           Sales MTD:         4.865.55           Sales YTD:         0.00           Percentage:         0.04 | Cust#:      | 005607-1 |
|----------------------------------------------------------------------------------------------------|-------------|----------|
| Sales PY:         4.005.05           Sales YTD:         0.00           Sales PYTD:         0.00           Percentage:         0.0% | Sales MTD:  | 0.00     |
| Sales YTD: 0.00 Sales PYTD: 0.00 Percentage: 0.04 Files                                                                            | Sales PY:   | 4,885.85 |
| Sales PYTD: 0.00 Percentage: 0.0% Files                                                                                            | Sales YTD:  | 0.00     |
| Percentage: 0.0%                                                                                                    | Sales PYTD: | 0.00     |
| Files                                                                                                    | Percentage: | 0.0%     |
|                                                                                                    |             |          |

• Activity associated with this RFQ

| URL Dept         Account         YTD m/m%         21e /-%         Sales         Inside         By         Quote #         Date         Fype         Description         Amount           24         C5         Finade Structures, fin.         265         Finade Structures, fin.         265         0.01/04/2022         Assigned         Assigned         0.0           265         Finade Structures, fin.         266         -77.am         TWP         TMT         SES         0.0/03/2022         Assigned         Assigned         0.0           265         Finade Structures, fin.         266         -77.am         TWP         TMT         TWP         O/03/03/2022         Job RFQ Submitted         Crare Estimate Submitted275 F Survey Supported On Building Channes To Building Channes To Building Ch |                 | © Recent Activity |                                                                                                    |          |          |        |        |      |        |            |                   |                                                                                                    |          |
|----------------------------------------------------------------------------------------------------|-----------------|-------------------|----------------------------------------------------------------------------------------------------|----------|----------|--------|--------|------|--------|------------|-------------------|----------------------------------------------------------------------------------------------------|----------|
| 2A     CS     Pinnack Structures, Inc.     Soles     -77.8% TWP     THT     SES     0.00 //04/2022     Assigned     Assigned To Same Sullivan     0.00       2A     CS     Pinnack Structures, Inc.     Soles     -77.8% TWP     THT     SES     0.01/04/2022     Assigned     Assigned To Same Sullivan     0.00       2A     CS     Pinnack Structures, Inc.     Soles     -77.8% TWP     THT     TWP     0.01/04/2022     Assigned     Assigned To Same Sullivan     0.00       2A     CS     Pinnack Structures, Inc.     Soles     -77.8% TWP     THT     TWP     0.01/03/2022     Job RFQ Submitted     Ones Estimates Submitsed To Same Sullivan     0.00       2A     CS     Pinnack Structures, Inc.     Soles     -77.8% TWP     THT     TWP     0.01/03/2022     Job RFQ Submitted     Ones Estimates Submitsed To Same Sullivan     One       2A     CS     Pinnack Structures, Inc.     Soles     Coles     Final Sullivan     One     One     Soles     Final Sullivan     One       2A     CS     Pinnack Structures, Inc.     THT     TWP     THT     TWP     One     One     Final Sullivan     One       View / View Activity Ligg RFD Activity     View / View Activity Ligg RFD Activity     THT     TWP     THT     TWP <th>в</th> <th>🛛 Dept 🔹</th> <th>Account</th> <th>YTD m/m%</th> <th>21+/-%</th> <th>Sales</th> <th>Inside</th> <th>• By</th> <th>Quote#</th> <th>Date</th> <th>Type</th> <th>Description</th> <th>Amount •</th>                                                                                                    | в               | 🛛 Dept 🔹          | Account                                                                                                    | YTD m/m% | 21+/-%   | Sales  | Inside | • By | Quote# | Date       | Type              | Description                                                                                                    | Amount • |
| 2A     C5     Pinnacle Structures, Inc.     0.04     Estimate Submitted     0.04       265     Hwy 321 Bypass, Cabol, AR 72023     Vew I/Vew Activity Log RFQ Advity     100 Arg 52 bypass     0.04       Vew I/Vew Activity Log RFQ Advity     Vew I/Vew Activity Log RFQ Advity     100 Arg 52 bypass     0.04                                                                                                    | 2 <i>1</i><br>L | cs                | Pinnacle Structures, Inc.<br>2665 Hwy 321 Bypass , Cabot , AR 72023<br>View   View Activity   Log RFQ Activity | •        | .0% -77. | TWP    | тмт    | SES  |        | 03/04/2022 | Assigned          | Assigned To Sean Sullivan                                                                                                    | 0.00     |
|                                                                                                    | 2/<br>L         | CS                | Pinnacle Structures, Inc.<br>2665 Hwy 321 Bypass , Cabot , AR 72023<br>View   View Activity   Log RFQ Activity |          | .0% -77. | IN TWP | тмт    | TWP  |        | 03/03/2022 | Job RFQ Submitted | Crane Estimate Submitted275 Ft Runway Supported On<br>Building Columns With Building Haunchs. @ 23ft Support<br>Centers, 13 Fon Capacity 2#13 Fon Bridges Comparing To<br>Kone 28 Eve Hight Anti-Collision And Radio Remotes<br>() () () () () () () () () () () () () ( | 0.00     |

• A button to log activity on this RFQ

LOG RFQ ACTIVITY

• A button to duplicate this RFQ

COPY RFQ W/ ATTACHMENTS COPY RFQ NO ATTACHMENTS

• Form to close the RFQ and associate with an ACS number from a quote or an order.

| Enter ACS Quote/Order Number:                      | If N/A, provide reason:                |  |  |  |  |
|----------------------------------------------------|----------------------------------------|--|--|--|--|
| If N/A, leave blank and provide reason in next box | Reason will be emailed to salesperson. |  |  |  |  |
|                                                    |                                        |  |  |  |  |
|                                                    |                                        |  |  |  |  |

### Adding Additional File Uploads to RFQs

You can add additional files using the "Log RFQ Activity" option and as of March 2022 there is the ability to upload files to all activity. If unsure of what activity to add just use the "Note" activity to assign to the RFQ. This activity will then show in normal activity and on the RFQ detail page.

| Customer/Prospect Name*                                                                                                    | ACS Quote/Order Number/RFQs 💿                                                                                                    |
|----------------------------------------------------------------------------------------------------|----------------------------------------------------------------------------------------------------|
| American March Activity Type Activity Type  Note Contect Information Select Context Ken Burton : kenneth burton@wile.com : 9015006648  * Printary Department Holte Repair  * | RF0 3755 (Please quote to remove old cantilever (ib and inst) 03/16/0222   Other Departments Cos Cos Cos Cos Cos Cos Cos Cos Cos Co |
| Date of Activity                                                                                                    | Opportunity Amount                                                                                                    |
| 2022-03-16                                                                                                    | 0                                                                                                    |
| Notes/Results                                                                                                    |                                                                                                    |
|                                                                                                    | Drop files here                                                                                                    |

## Searching for Archived RFQs

The "Activity" menu option can provide almost all available information created within the CRM. Short cuts to specific activity are placed within the "All Descriptions" dropdown box.

|                 |                    |                                                                                                    |                                                                                                    |          | DASHBOAR  | ND ACC | OUNTS LEAD            | DS ACT | VITY QUO                                | OTES                       | NEW PROSPECT                                                                                                    | RESOURCE LIBRAR                                                                                                    | Y REPORTS ADMI                         | N LOG OUT                      | ٩                                      |
|-----------------|--------------------|----------------------------------------------------------------------------------------------------|----------------------------------------------------------------------------------------------------|----------|-----------|--------|-----------------------|--------|-----------------------------------------|----------------------------|----------------------------------------------------------------------------------------------------|----------------------------------------------------------------------------------------------------|----------------------------------------|--------------------------------|----------------------------------------|
| AC1<br>Filter C | IVITY<br>¤ptions.⇒ |                                                                                                    | /                                                                                                    |          |           |        | ,                     |        |                                         |                            |                                                                                                    |                                                                                                    |                                        | LOG                            | ACTIVITY                               |
| Bran            | th V Zone          | All Users      Department                                                                                               | All Descriptions<br>All Descriptions<br>Tech Activity<br>ACS Only                                                           | Account  | Name      | 1000 ¥ | Order by              | ✓ DESC | Select Da     Today                     | ate Rang                   | 0 March 202                                                                                                    | 2                                                                                                    | April 2022                             | м                              | ay 2022                                |
| BR              | DEPT               |                                                                                                    | -Job/Quote/Order Activity<br>Job Quote Created<br>Job Entered, From Quote<br>Job Entered<br>Quote Created                   | * SAL    | ES INSIDE | ● BY   | QUOTE#                | ₿ DA   | E Last 7 D<br>This Wee                  | ay<br>Days<br>iek          | Su Mo Tu We T                                                                                                    | h Fr Sa Su I                                                                                                    | Mo Tu We Th Fr Sa                      | Su Mo Tu<br>1 2 3              | 3 4 5 6                                |
| 1В<br>м         | HR                 | MOST_INC.<br>355 James Lawrence Rd., Jackson, TN 38301<br>View   View Activity   Log Quote Activity                     | Order Created<br>Purchase Order Created<br>Job Created<br>Estimate Amount Changed<br>Quote Changed to Order<br>Call Log<br> | o% JR    | U JP2     | JAC    | 147128<br>Job Estima  | 03     | /16<br>Last Wei<br>Last Mor<br>This Mor | eek<br>eek<br>onth<br>onth | 6         7         8         9         1           13         14         15         16         1           20         21         22         23         2           23         28         20         30         30         30 | 0         11         12         3           7         18         19         10           14         25         26         17 |                                        | 8 9 10<br>15 16 17<br>22 23 24 | 0 11 12 13<br>7 18 19 20<br>4 25 26 27 |
| 1A<br>M         | IS                 | KJS MP Joint Venture, LLC<br>5464 Essex St. Bidg 242, Millington, TN 38054<br>View   View Activity   Log Quote Activity | Created by Only<br>All Planning<br>Open Planning<br>Only In Person Visits<br>Lest Calls<br>Submitted RFOs                   | 6% G1    | YY UNA    | JP2    | 0096543<br>Dist Quote | 03     | /16 This Yea                            | ar<br>ar                   | 27 28 29 30 3                                                                                                    | 12                                                                                                    | 23 20 27 20 29 30                      | 29 30 3                        |                                        |
| 1A<br>M         | IS                 | Memphis Chain & Cable, LLC<br>581 Pear Avenue, Memphis, TN 38107<br>View   View Activity   Log Quote Activity           | -90.9%                                                                                                    | 01.0% G  | VY JP2    | JP2    | 0096542<br>Dist Quote | 03     | /16                                     |                            | Childe                                                                                                    | GROWE CITEMEN                                                                                                    |                                        |                                | 0.00                                   |
| 1A<br>M         | HR                 | American Yeast Corp.<br>2405 North Second Street, Memphis, TN 38127                                                     | -00.9%                                                                                                    | 53.9% G\ | YY SLC    | JDJ    | 021325<br>Job Quote   | 03     | /16/2022                                | ACS                        | 3                                                                                                    | Job Quote Create<br>Rai 147272 Annu                                                                                          | ed<br>all Inspectio:annual 2022 Annual | Periodic                       | 0.00                                   |

The results of the "Submitted RFQs" will display both Job and Order RFQs whether currently open or closed, with similar actions to add notes, view detail as well as a couple more icons:

• Directly access the attachment page for this quote represented by a gallery icon

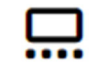

• View the attachments in a small popup box with the paper clip icon.

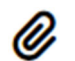

| ACT                                                         | VITY    |                                                                                                    |                |          |              |          |        |                |                   |                     |                                                                                                    |             |  |
|-------------------------------------------------------------|---------|----------------------------------------------------------------------------------------------------|----------------|----------|--------------|----------|--------|----------------|-------------------|---------------------|----------------------------------------------------------------------------------------------------|-------------|--|
| Filter Op                                                   | tions ⇒ |                                                                                                    |                |          |              |          |        |                |                   |                     |                                                                                                    | OG ACTIVITY |  |
| Branch<br>RUN                                               |         | All Users V Department V                                                                                                    | Submitted RFQs | ✓ A      | account Name |          | 1000 🗸 | Order by V DES | C ✔ Jan 1, 2022 - | Dec 31, 2022 ~      |                                                                                                    |             |  |
| Saturday, January 1st, 2022 - Saturday, December 31st, 2022 |         |                                                                                                    |                |          |              |          |        |                |                   |                     |                                                                                                    |             |  |
| BR •                                                        | DEPT •  | ACCOUNT                                                                                                    | YTD M/M% •     | 21+/-% * | SALES        | INSIDE 4 | BY     | QUOTE#         | DATE              | ТҮРЕ                | DESCRIPTION                                                                                                    | AMOUNT .    |  |
| 1А<br>м                                                     | HR      | American Marsh<br>Contact Kan Burton<br>185 Progress, Collierville, TN 38017<br>View / View Activity,   Log RFQ Activity,                   | 0.0%           | 0.0%     | SSS          | JP2      | SSS    |                | 03/16/2022        | Job RFQ Submitted   | Please Quote To Remove Old Cantilever Jib And Install A<br>New 1 Ton Cantilever Jib With 12' Span                                                                                                    | 0.00        |  |
| 1C<br>M                                                     | MR      | RELIANE ATLANTIC GROUP LLC<br>Contact: Tim Busby<br>233 CHRIS LANE_BRANDON_MS 39947<br>View   View Activity,   Log REQ Activity,            | 0.0%           | 50.0%    | BCZ          | UNA      | BCZ    |                | 03/14/2022        | Job RFQ Submitted   | Please Update Quote On Quarterly Vibration And Ir, Need To Schedule Q1 Asap                                                                                                    | 0.00        |  |
| 1A<br>M                                                     | HR      | Steel Warehouse Company, Inc.<br>Contact: David Walden<br>4740 Hungerford Rd. Memphis. TN 38118<br>View   View Activity   Log RFQ Activity  | 0.0%           | -00.0%   | SSS          | JP2      | SSS    |                | 03/14/2022        | Job RFQ Submitted   | Rebid Quote 20946 As The Original Winner Of The Bid Did<br>Not Quote Drives. There Bid Was At \$35k Minus The Drives<br>So We Will Still Be High I flive Can Close The Gap David Will<br>Strongly Consider Our Bid At This Point                                                                                                    | 0.00        |  |
| 1С<br>М                                                     | MR      | Cartisle SynTec. Inc.<br>Contact Rad Bross<br>1201 Scott Street, Senatobia, MS 38668<br>View, View Activity, Log RFQ Activity,              | 209.8%         | 18.4%    | DLTA         | JP2      | BCZ    |                | 03/11/2022        | Job RFQ Submitted   | Tuesday 3/29 They Are Taking Estuder Line Down To<br>Change Dies. One O'There Estuder Motors is Currently<br>Running Under Voltage Than Archite Estudical. The Encoder<br>Speed Is Also Running Higher Than O'ther. 400tp Estudiet<br>Motor: Wart 16 and Office Henni ar Estudication Motor 3/20 While<br>Is of Offine And We Are Alab To Hook Up To. Please Provide<br>Quote To Ferfance Site Visit | 0.00        |  |
| 2A<br>L                                                     | MR      | CONWAY COUNTY REGIONAL WATER<br>Contact: Robert Gunderman<br>30 H20 DR. – PLUMERVILLE AR 72127<br>View   View Activity,   Log RFQ Activity, | 0.0%           | 201.7%   | TWP          | тмт      | TWP    |                | 03/11/2022        | Job RFQ Submitted   | They Are Adding An Additional Pump To The System. They<br>Would Like A Quote On A 400 Hp 480 Volt 60 Hz Motor.                                                                                                    | 0.00        |  |
| 1C<br>M                                                     | IS      | REED'S METALS<br>Contact: James Godwin<br>24350 CO RD - FLORENCE , AL 35633<br>View   View Activity,   Log Quote Activity,                  | 1000.0%        | 0.0%     | JRU          | UNA      | JRU    | <u>96476</u>   | 03/10/2022        | Order RFQ Submitted | Can You Please Quote Me The Following. Please Send The<br>Quote To Me. Harrington 1 Ton Hots 1151 151 0f Lift Hook<br>On Top They Are Currently Buying Dayton Hots For 3300 But<br>Believe They Get Free Shipping Just Fyi                                                                                                    | 0.00        |  |
| 1A<br>M                                                     | MR      | Process & Power<br>Contact Justin Collver<br>1721 Corporate Avenue, Memphis. TN 38132<br>View   View Activity   Log Quote Activity.         | -98.9%         | 210.8%   | GWY          | SLC      | GWY    | <u>021287</u>  | 03/09/2022        | Job RFQ Submitted   | Justin Is Looking For An Estimate To Recondition (Clean,<br>Dip&Bake, Bearings) On A 460v 400hp Compressor Motor.<br>He Deesn't Have Any Other Info On II Because I Asked.                                                                                                    | 0.00        |  |